## Ādažu pilsētas robeža.

Lai apskatītu Ādažu pilsētas robežas novietojumu, jāizmanto Valsts Zemes dienesta izveidotais karšu pārlūks. To var atvērt jebkurā interneta pārlūkā, atverot adresi: <u>https://www.kadastrs.lv/</u>

Tālāk pa soļiem izskaidrots, kā to izdarīt:

1. Atverot lapu, meklējiet lapas kreisajā pusē sadaļu valsts adrešu reģistrs >> meklēt adresi;

| 😹 k⁄`dastrs.lv                       |   |  |  |  |
|--------------------------------------|---|--|--|--|
| Kadastra informācijas sistēma $\vee$ |   |  |  |  |
| Valsts adrešu reģistrs               |   |  |  |  |
| Meklēt adresi                        |   |  |  |  |
| Kartes $\vee$                        |   |  |  |  |
| Elektroniskie pakalpojumi 🛛 🗸        | 4 |  |  |  |
| Mani pasūtījumi VZD 🛛 🗸              |   |  |  |  |
| Palīdzība 🗸                          |   |  |  |  |
| Pieslēgties ar                       |   |  |  |  |
| Latvija.lv                           |   |  |  |  |
| Lietotājvārdu un paroli              |   |  |  |  |
|                                      |   |  |  |  |

2. Tālāk nepieciešams norādīt, ko vajag sameklēt – laukā *pilsēta* ieraksta Ādaži un nospiež "Meklēt";

| М                                        | eklēt adresi VARIS 🗙           |                                                                                           |  |  |
|------------------------------------------|--------------------------------|-------------------------------------------------------------------------------------------|--|--|
| Adreses meklēšana Valsts adrešu reģistrā |                                |                                                                                           |  |  |
| -                                        | Meklēšanas kritēriji           |                                                                                           |  |  |
|                                          | Klasifikatora kods             | <ul> <li>meklēt vēsturiskos objektus</li> <li>meklēt alternatīvajos nosaukumos</li> </ul> |  |  |
|                                          | Novads                         |                                                                                           |  |  |
|                                          | Pilsēta                        | Ādaži                                                                                     |  |  |
|                                          | Pagasts                        |                                                                                           |  |  |
|                                          | Ciems/mazciems                 |                                                                                           |  |  |
|                                          | Iela                           |                                                                                           |  |  |
|                                          | Ēkas nr./Nosaukums,<br>korpuss |                                                                                           |  |  |
|                                          | Telpu grupa (dzīvoklis)        |                                                                                           |  |  |
|                                          | Pilnä adrese                   | Ādaži                                                                                     |  |  |
|                                          | [                              | Meklét Attirit                                                                            |  |  |
| +                                        | Meklēšanas rezultāti           |                                                                                           |  |  |
|                                          |                                |                                                                                           |  |  |

3. Tad, kad meklēšana ir izdevusies, jāparādās sadaļai "skatīt telpiskos datus", ko aktivizē uzspiežot virsū uz uzraksta ar peles kursoru;

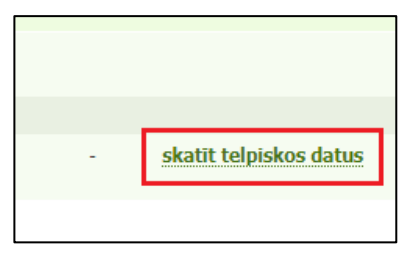

4. Atvērsies VZD karšu pārlūks ar aktuālāko informāciju. Ādažu pilsētas robeža būs sarkanā krāsā, kā attēla piemērā:

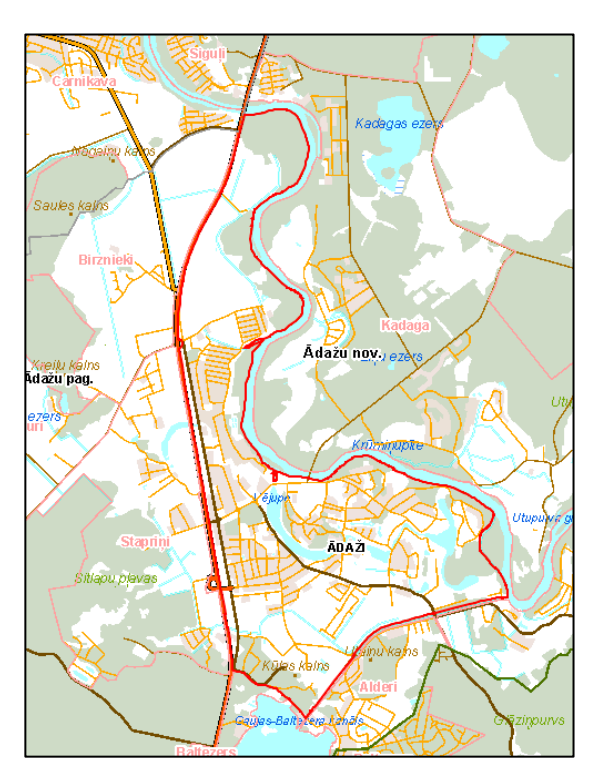

- 5. Lai pārvietotos pa karti un pietuvinātu nepieciešamo vietu, var izmantot rīkjoslas pogas (vai datora peli):
  - a. Pietuvināt attālināt;
  - b. Objektu identificēšana;
  - c. Lapas skata drukāšana;
  - d. Mērīšanas rīki u.c.;

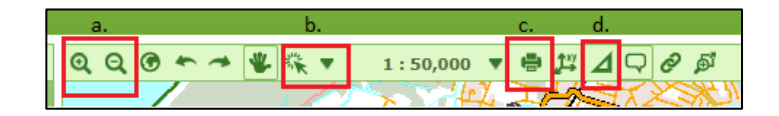